## **Certificate Copy**

• Log into your GoSignMeUp account

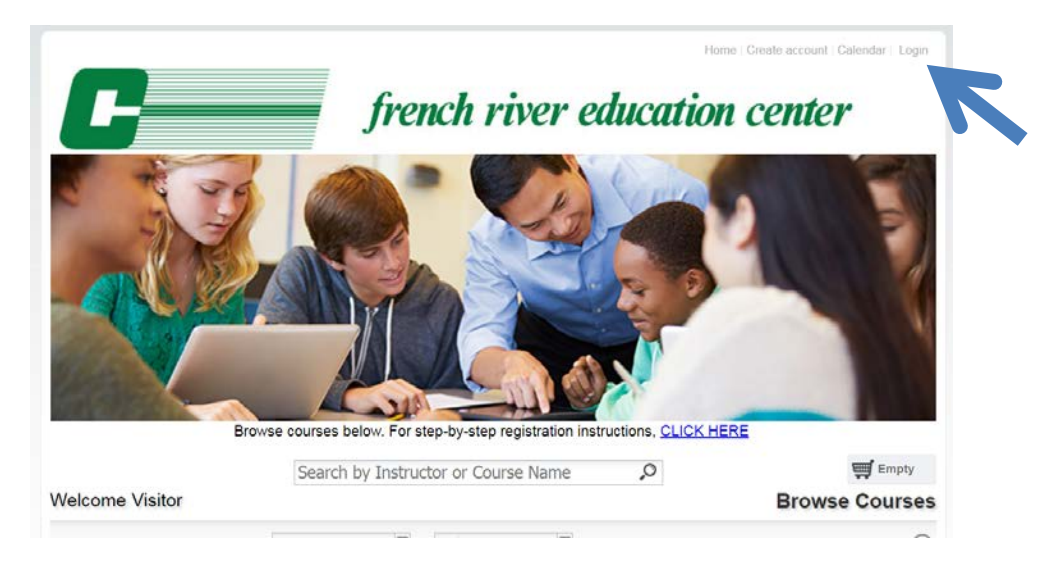

 In your dashboard: click the envelope icon next to Completion Certificate/ Letter for welcome to GSMU – (make sure to check the date of the email and select appropriately for when your course ended)

| /elcome                           |                                            |                | Dash                                              | boar      |  |
|-----------------------------------|--------------------------------------------|----------------|---------------------------------------------------|-----------|--|
|                                   |                                            |                | Brows                                             | e Courses |  |
| Participant Information           |                                            | Received Email | Received Email                                    |           |  |
| First Name*:                      | Sandi                                      | Search         | Search                                            |           |  |
|                                   |                                            | Page 1         | of 7 🕨 🕅 🧟 Displaying 1                           | - 5 of 35 |  |
| Middle Initial <sup>*</sup> :     | j                                          | Date           | Subject                                           |           |  |
| Last Name*:                       | Benda                                      | 07/02/2019     | Confirmation of your Order # C19WSJ26PJ003EF      | Ê         |  |
| Suffix:                           |                                            | 07/02/2019     | Confirmation of your Order # C19WSJ26PJ003EF      | Ê         |  |
|                                   |                                            | 03/22/2019     | Completion Certificate/Letter for Welcome to GSMU | ê         |  |
| Previous Names<br>(Maiden Names): |                                            | 03/22/2019     | Course Evaluation                                 | é         |  |
|                                   |                                            | 03/06/2019     | The Dates of this Course have been revised.       | Ŕ         |  |
| Username:                         | (Your email address will be your username) |                |                                                   |           |  |
| Password*:                        | ****                                       |                |                                                   |           |  |

• Click the Attachment link

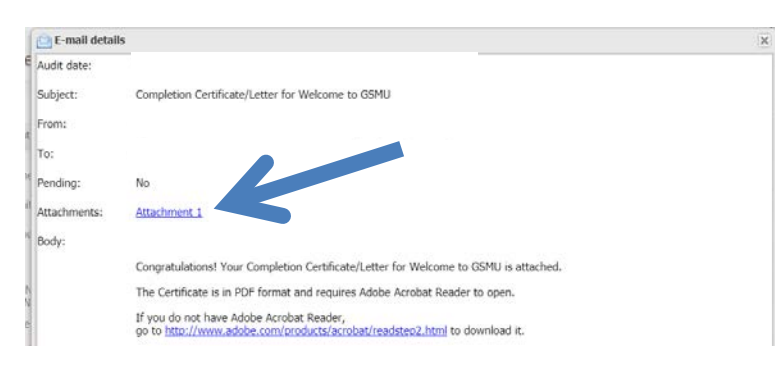

• The Certificate will open as a PDF file – you can print or save from within the Adobe Reader program

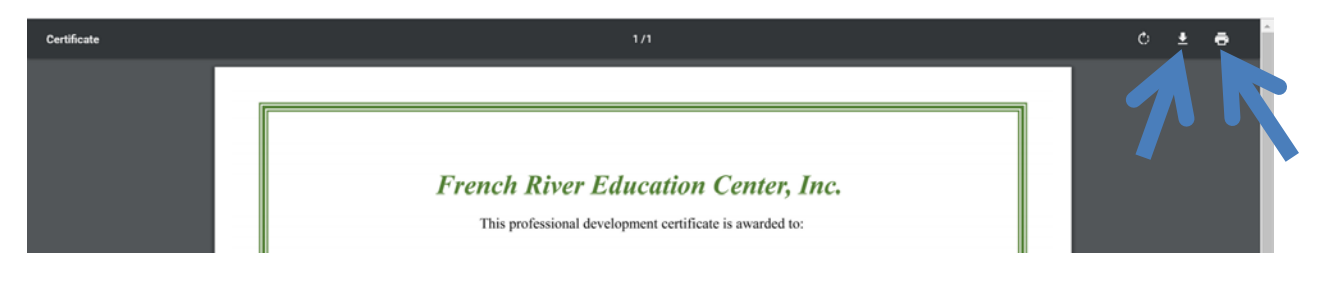